# **Quick Start Guide**

### AV NVR PoE Network Video Recorder

#### Hardware Overview

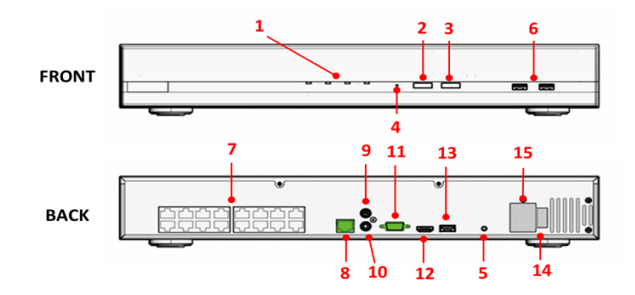

#### LEDs No Status Definitions Power Solid Light Power on Solid Light HDD functioning properly Disk Blinking Failed HDD Off No HDD/ HDD is offline 1 Solid Light Operating properly Blinking Restore factory default process/ (100ms On/Off) Firmware update Status Continuous Blinking Failed firmware update (1000ms On/Off) Alarm Blinking System/Camera event occurs No. Buttons Status Procedure Stop Press to stop a buzzer 2 Mute Restore display Press and hold for 5 seconds

|   |        | ueraults        |                               |  |  |
|---|--------|-----------------|-------------------------------|--|--|
| 3 | Beeerd | On              | Press and hold for 1 second   |  |  |
|   | Record | Off             | Press and hold for 1 second   |  |  |
| 4 | Reset  | Restore default | Press and hold for 10 seconds |  |  |
| - |        | Restart         | Press and hold for 1 second   |  |  |
| 5 | Power  | On/ Off         | Press and hold for 1 second   |  |  |
| 5 |        | HW Force Off    | Press and hold for 10 second  |  |  |
|   |        |                 |                               |  |  |
|   |        |                 |                               |  |  |

| No. | Interfaces   | Definitions              |
|-----|--------------|--------------------------|
| 6   | USB          | 2x USB 2.0               |
| 7   | PoE          | PoE network interfaces   |
| 8   | Ethernet     | RJ-45 10M / 100M / 1000M |
| 9   | Audio Input  | 1-Ch, RCA                |
| 10  | Audio Output | RCA                      |
| 11  | VGA          | VGA output connector     |
| 12  | HDMI         | HDMI output connector    |
| 13  | USB          | 1x USB 3.0               |
| 14  | Power Switch | Power on /off            |
| 15  | Power In     | 100~240V AC, 50/60Hz     |

#### Preparation

- If you would like to install HDDs or expand your HDD capacity, please refer to "HDD installation" section.
- 2. Connect supplied AC power cord to the power input (#15) on the NVR
- 3. Connect a Cat 5e cable to the LAN 1 port (#8) on the NVR
- 4. Connect a monitor to the HDMI (#12) or VGA (#11) interface on the NVR.
- 5. Connect supplied mouse to the USB port (#6 or #13) on the NVR
- Connect your Audio in/ out devise to the Audio In (#9) / Out (#10) interface on the AV NVR.

#### HDD Installation

1. Unscrew the two screws from the AV NVR cover

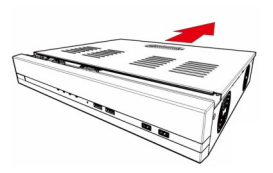

 Connect SATA Power cable and SATA Data cable on the AV NVR's main board, and install HDDs on the NVR by securely fastening the four screws on each HDD.

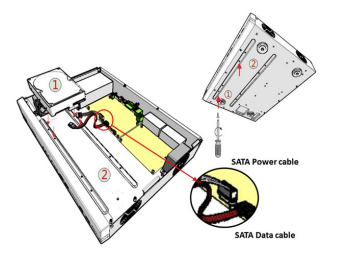

3. Connect SATA Power cable and SATA Data cable to the HDD.

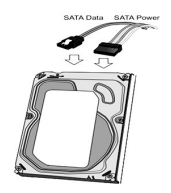

4. Re-install the AV NVR cover and securely fasten the six screws

#### Power on the NVR

- 1. Plug AC power cord into 100 to 240V AC outlet.
- 2. Turn power switch (#15) on.
- 3. Click power button (#5)
- 4. Power indicator (#1) should show a solid light.

### Connect to the NVR

1. Use default IP address, 192.168.101.50, to connect to the AV NVR

 Use the default username "admin" and password "admin" to login to the AV NVR. NOTE: It's highly recommended that you change the password during initial setup.
NOTE: You can have 4 to 31 characters including upper and lower case letters, digits for both User Name and Password, and only allow four symbols: ".", "@", "\_", "-".

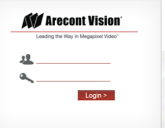

#### (If needed) Format HDD

Visit Settings Storage Storage Status, and click "Format" to initialize the HDD.

#### Set Time & Date

Visit Settings S > Time & Date

#### Set Network Settings

| ck             |                                         |  |        |      |                        | Storage :                                          | Status                        |        |        |
|----------------|-----------------------------------------|--|--------|------|------------------------|----------------------------------------------------|-------------------------------|--------|--------|
| Storage Status | Disk Information                        |  |        |      |                        |                                                    |                               |        |        |
| DISK SMART     | Disk ID                                 |  |        |      |                        |                                                    | Est. Remaining Recording Time | Status |        |
|                | 2                                       |  | 3568GB | 51GB | 11/30/2017 10:49:06 AM | 11/02/2017 02:25:06 PM -<br>12/03/2017 02:17:29 PM | 0 Day(s) 11 Hour(s)           | Online | Format |
|                | USB Disk Information                    |  |        |      |                        |                                                    |                               |        |        |
|                | Disk ID Capacity Remaining Space Status |  |        |      |                        |                                                    |                               |        |        |
|                |                                         |  |        |      |                        |                                                    |                               |        |        |
|                |                                         |  | Next   |      |                        |                                                    |                               |        |        |

- 1. Visit Settings Solution > Network Settings
- 2. Select "Auto-Configure as DHCP Server" if you would like to enable DHCP.

| Rach Network Settings               |                                    |  |  |  |  |  |
|-------------------------------------|------------------------------------|--|--|--|--|--|
| Configuration Auto-Configure a      | as DHOP Server                     |  |  |  |  |  |
| Connection Ports O Auto-Configure a | using DHCP from External Server    |  |  |  |  |  |
| DDNS Nanual Configur                | Te ha name as Dr.F. Schnet Palner) |  |  |  |  |  |
| DHCP Server                         | Status: DHCP Server On             |  |  |  |  |  |
| IP Ac                               | ddress: 192.168.101.50             |  |  |  |  |  |
| Subnet                              | t Mask: 255.255.255.0              |  |  |  |  |  |
| Ga                                  | deway: 192.168.101.1               |  |  |  |  |  |
|                                     | DNS 1:                             |  |  |  |  |  |
|                                     | DNS 2:                             |  |  |  |  |  |
| Device                              | Name:                              |  |  |  |  |  |
| PoE Switch Confi                    | guration                           |  |  |  |  |  |
| N                                   | iest Apply                         |  |  |  |  |  |

### Connect IP cameras

1. Plug cameras into PoE ports (#7)

NOTE: This product supports Smart Plug-and-Play, so cameras should be set up and configured automatically in couple minutes.

- SurroundVideo and MicroDome Duo cameras will take four and two channels, so please make sure plug the next camera into the following ports. For example, if one SurroundVideo camera plugs into Port#1, the next camera should plug into Port#5 since the SurroundVideo camera has taken Channel#1, #2, #3, and #4.
- 3. (If necessary) Visit Settings Schannel
- 4. ( If necessary) Add cameras by "Auto Search" or "Manually".

#### Recording & Scheduling

- 1. The default setting for all channels is Event Record at all times.
- 2. (If necessary) Visit Settings 🔤 > Recording to update the settings
- 3. (If necessary) Visit Settings 🔤 > Scheduling to update the settings

**NOTE:** For more advanced video parameter settings, you will need to visit the camera's web interface. To do so you need to connect your laptop/PC directly to the PoE ports.

## NVR Mobile Viewer User Guide

## **AV NVR** PoE Network Video Recorder

#### STEP 1 SET UP PORT FORWARDING

Configure port forwarding for the AV NVR HTTP port (default 80) and the streaming port (default 9877) on your router/gateway.

#### STEP2 SET UP DDNS

- 1. Visit Settings S > Network Settings > DDNS
- 2. Service Provider: The AV NVR supports "DynDNS" or "No-IP" DDNS services. For more information, please visit www.dyndns.com & http://www.noip.com/
- 3. Domain Name: enter the domain name you registered with the DDNS service
- 4. Username: enter the username you registered with the DDNS service
- 5. Password: enter the password you registered with the DDNS service

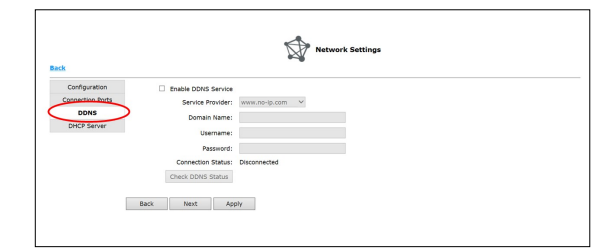

#### SETP3 SET UP MOBILE APP (iOS. If using Android, please go to STEP 4.)

1. Download "NVR Viewer" from App Store

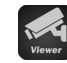

2. Run the APP, and ready to set up your AV NVR. You will see an empty Sever

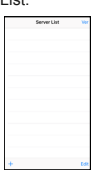

#1102.100.1

Port 80 Unit admin

mont .....

Server List V-500-00 1A-07 F3-00 A0

3. Tap "+" to add AV NVR manually

List.

4. Specify your Name, IP address( or DDNS domain name), Port (HTTP port:

default 80), User Name and Password ( to access the NVR).

- 7. Tap the AV NVR on the Server List.
  - 8. After connecting successfully, you will see the Channel List of the AV NVR
  - 9. Tap the desired channel to see the live view.

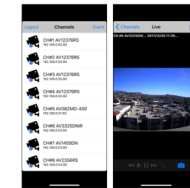

10. Tap the below icon to save a snapshot

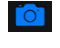

11. Tap the below icon to do Keep Ratio, Audio, Playback, and Digital PTZ.

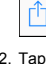

- 12. Tap "Event" on the Channel List page to search event.
- 13. Tap "Search" to search event manually, or tap "Recent Events" to search recent events only.

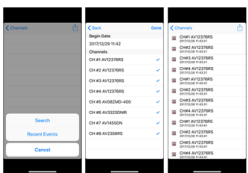

- 14. Tap any event to start playback.
- 15. Tap "Logout" on Channel List to logout AV NVR and back to Server List.

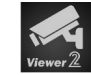

- 2. Run the APP, and ready to set up the AV NVR. You will see an empty NVR Overview.
- 3. Tap "+" to add a NVR manually

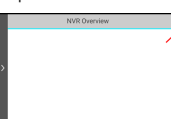

- 4. Specify your Name, IP address( or DDNS domain name), Port (HTTP port: default 80), User Name and Password ( to access the AV NVR).
- 5. Or, tap "Search" to search AV NVR in LAN, and select a NVR from the search result.

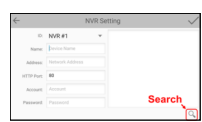

6. Tap "Detect" to connect the NVR.

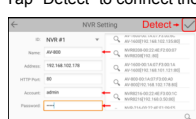

#### 7. Tap "Save" to save this AV NVR to NVR Overview.

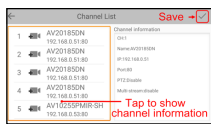

8. Now, you will see the AV NVR list on NVR Overview.

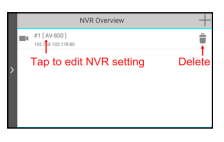

9. Tap left-hand side bar on the NVR Overview page, and you will see the icons for Function Menu, System Information, NVR Overview, and Favorite Overview.

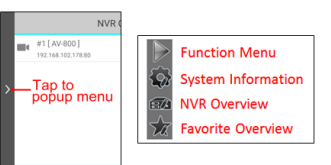

10. Tap "Function Menu", and you will see the icons for Live View, Favorite View, Playback, Event Playback, and Configuration.

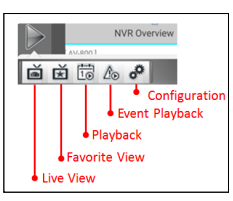

11. In Live View or Favorite View, you can see the icons for Change NVR/ Favorite, Single View, Quad View, and Keep Ratio.

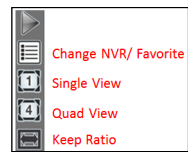

- 12. You can change Channels/ Favorite by swiping the video from left to right.
- 13. Tap the video, and you will see the icons for Audio, Digital PTZ, PTZ, Snapshot, and OSD.

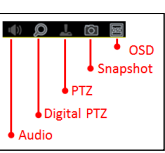

- 5. Tap the below icon to save the AV NVR info.
- 6. Now, you will see the AV NVR list on the Server List.

- STEP4 SET UP MOBILE APP (Android) 1. Download "NVR Viewer" from Google Play

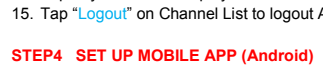

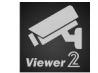

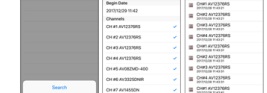